soho Life / 第4章 設定メニュー

#### 設定メニュー

設定メニューには請求書、見積書を発行するためのマスターと なるテーブルをメンテナンスします。

- 会社情報 請求元である自社情報を登録します。 ロゴや会社角印の登録ができます。 画像にてフルカスタマイズの会社情報を登録できます。 一覧表示のフォームをカスタマイズできます。 請求、見積、発注のカスタマイズができます。 単位の登録ができます。 テーブル・フィールドの名前を変更できます。 源泉所得税控除請求書の設定ができます。 終了時のバックアップの設定ができます。 請求書をメール添付送信の設定ができます。 社員 自社の社員情報を登録します。 得意先 得意先情報を登録します。 封筒、Fax送信票、書類送付状、はがき年賀状の印刷。 仕入先 発注先情報を登録します。 封筒、Fax送信票、書類送付状、はがき年賀状の印刷。
- 商品 定番で取り扱う商品やサービス名称を登録し、請求や見 積明細から検索し「名称」「単位」「単価」をコピーする ことができます。

| 設定   |    |
|------|----|
| 会社情報 |    |
| 社員   |    |
| 得意先  | ЖΤ |
| 仕入先  |    |
| 商品   |    |

会社情報 / 一般

請求元である自社の情報を登録します。

デフォルトでは会社名から銀行振込口座等の入力内容が、請 求、見積、発注書、封筒は印刷されます。印刷時にどのように印 刷されるかは2ページの「ロゴ」にて確認できます。

ちなみに新しい機能「ロゴ拡張」では上記情報は利用されません。

| 設定   |                                                                                                    |
|------|----------------------------------------------------------------------------------------------------|
| 会社情報 | k                                                                                                    |
| 社員   | , in the second second s |
| 得意先  | ЖΤ                                                                                                    |
| 仕入先  |                                                                                                    |
| 商品   |                                                                                                    |

| • • •                             |                                                                                | 会社情                 | 「報の設定      |           |                   |        |
|-----------------------------------|--------------------------------------------------------------------------------|---------------------|------------|-----------|-------------------|--------|
| 会社情報                              |                                                                                |                     | 次へ     最後へ | com enter | esc<br>×<br>キャンセル | 1 of 1 |
| 一般 □                              | ゴーロゴ拡張 請求                                                                      | 見積 発注 単             | 位 エイリアス    | 源泉所得税控除   | バックアップ            |        |
| 会社名<br>登録番号<br>郵便番号<br>住所1<br>住所2 | : アップルデザイン株:<br>T0 1234 5678 9012<br>: 668-0042<br>: 兵庫県豊岡市京町7-<br>: アークヒルズ101 | 式会社<br>2<br>17      |            |           |                   |        |
| Tel                               | : 0796-22-2685                                                                 | Fax : 0796          | -23-4398   |           |                   |        |
| ホームページ<br>Email                   | : http://www.enjoyson                                                          | com                 |            |           |                   |        |
| 代表者<br>管理者                        | :                                                                              |                     |            |           |                   |        |
| 取引銀行口座1                           | : ジャパンネットバン                                                                    | ク 本店 普通             | 1234567    |           |                   |        |
| 取引銀行口座2<br>取引銀行口座3<br>取引銀行口座4     | : 三井住友銀行<br>:<br>:                                                             | 豊岡市店 普通             | 2345678    |           |                   |        |
| [口座名義]<br>カナ<br>消費税率              | : アップルデザイン(<br>: アップルデザイン(<br>: 10% 端数処理                                       | 株)<br>カ<br>: ○ 切り捨て | ● 四捨五入     | ○ 切り上げ    |                   |        |
| プログラムバージョン<br>ライセンス番号             | : 9.0<br>:                                                                     |                     |            |           |                   |        |

#### 会社情報 / ロゴ

会社のオリジナルのロゴ・社印の登録ができます。オリジナル のロゴを使用しない場合はデフォルトのロゴマークが使用されま す。

オリジナルロゴは230×42ポイント8.11cm×1.48cmで、社印 の画像は60×60ポイント、2.1×2.1cmで印刷されます。一般的な 画像フォーマットを読み込んんでいただけますが、「SVG」

「PNG」フォーマットがお勧めです。 サンプルの社印はエンジ 色・80%透過でイラストレータから「SVG」で書き出したもので す。SVGはジャギーがないので奇麗です。「オリジナルロゴを使 用する」をチェックし、ロゴ画像を読み込みます。

もしも一切ロゴを印刷しなくない場合は「オリジナルロゴを使 用する」をチェックし画像を登録しないようにします。

封筒印刷にて差出人が既に封筒に印刷してある場合は「差出人 印刷」のチェックをはずします。

封筒印刷にて請求や見積でそれぞれ「請求書在中」「見積書在 中」を印字したい場合はチェックします。

会社角印のサイズや押印位置の変更、また封筒印刷にて差出人 の印字位置をを上下左右に移動できます。必ずテスト印刷し最適 な位置に調整してください。

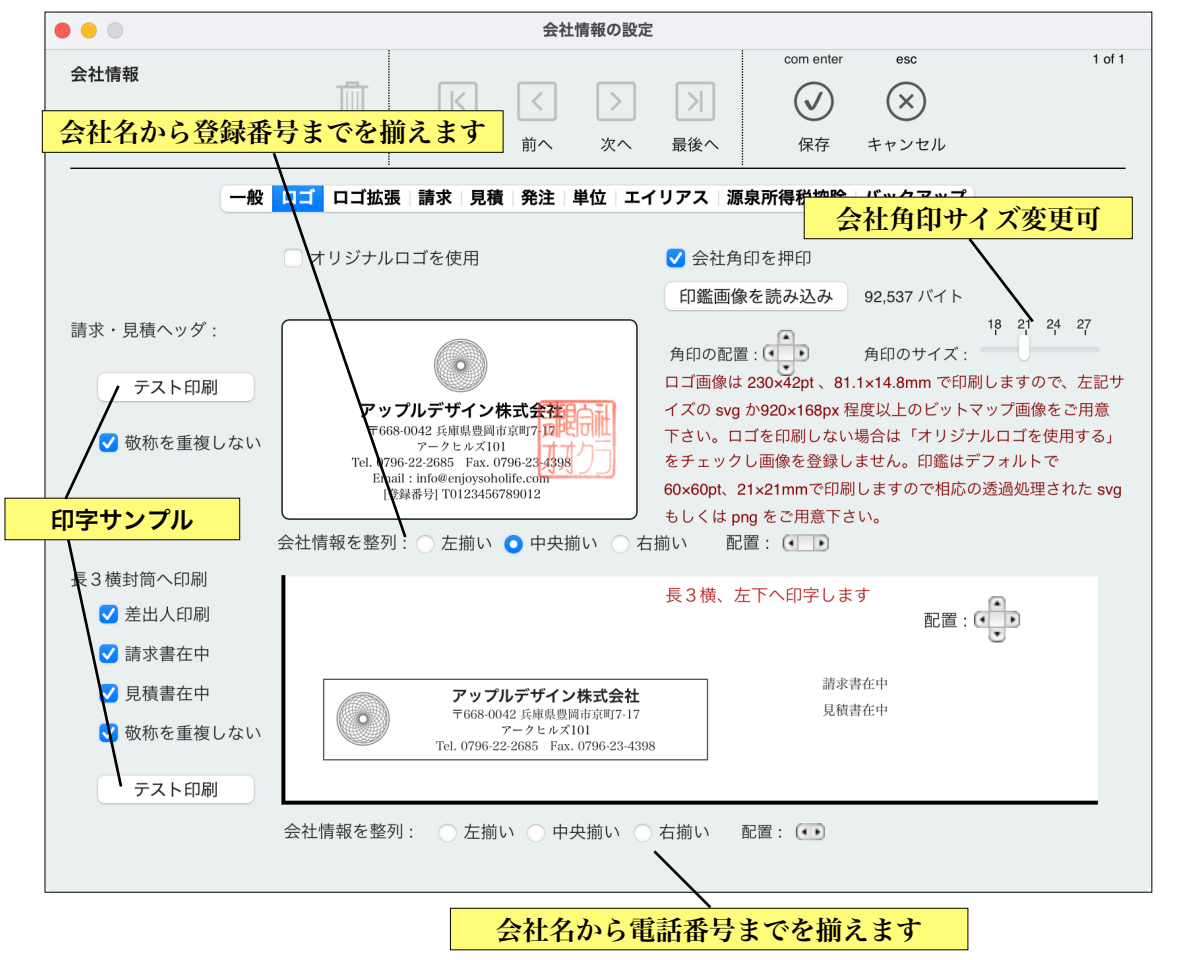

#### 会社情報 / ロゴ拡張

請求書、見積書、発注書の自社情報をロゴを含めて完全カスタ マイズできるようにしました。ここでは「ロゴ拡張」とよぶこと にします。

請求書の画像には必要に応じて振込先銀行口座情報、登録番号 を含めて下さい。デフォルトの請求書では一般情報の銀行口座を 明細の下に印字していましたがロゴ拡張では印字しません。

長3横 封筒はプリンターによるマージンがばらつきがあります ので「印字可能領域取得」で印字領域(サイズ)を取得し相応の 画像を読み込ませて下さい。印字領域全体を対象にできます。

画像はジャギーのない SVG 画像がおすすめです。但しイラス トレータ特有の機能で生成された SVG は正確に表現されないか もしれませんので、その場合は単純なパスで構成されたものか png にして生成して下さい。

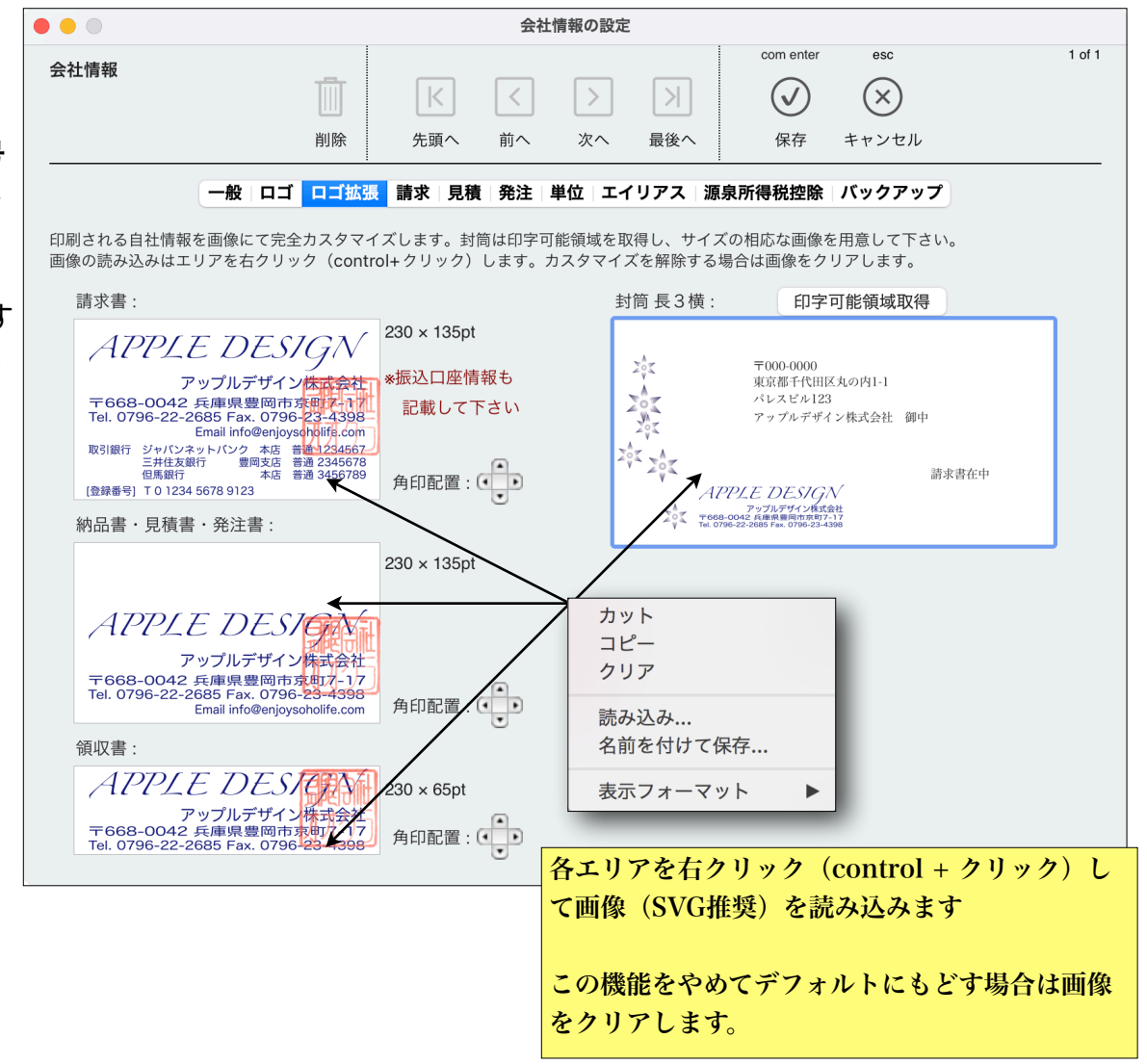

任意の請求・見積・発注番号の自動生成につ いて

請求、見積、発注では通番として年間1万件未満の番号が牛成され ます。それとは別にユーザーが任意の番号を入力できますが、「通番 キー」を指定することで自動で任意の通番が牛成できるようにしまし た。

任意番号は最大8桁の文字です。

まず、桁数を短くするには、例えば6桁にする場合は[6]と最後に指 示します。

「Seg」 単純な 通番です。

「#v」は年度別通番です。

「#m」は月別诵番です。

「A」等の英数はシリーズ通番です。

以上を組み合わせることもできます。

例えば「B#y[7]」と指示すれば2023年の場合、

B230001

B230002

B230003

と通番は生成されていきます。

桁があふれないように注意して下さい。

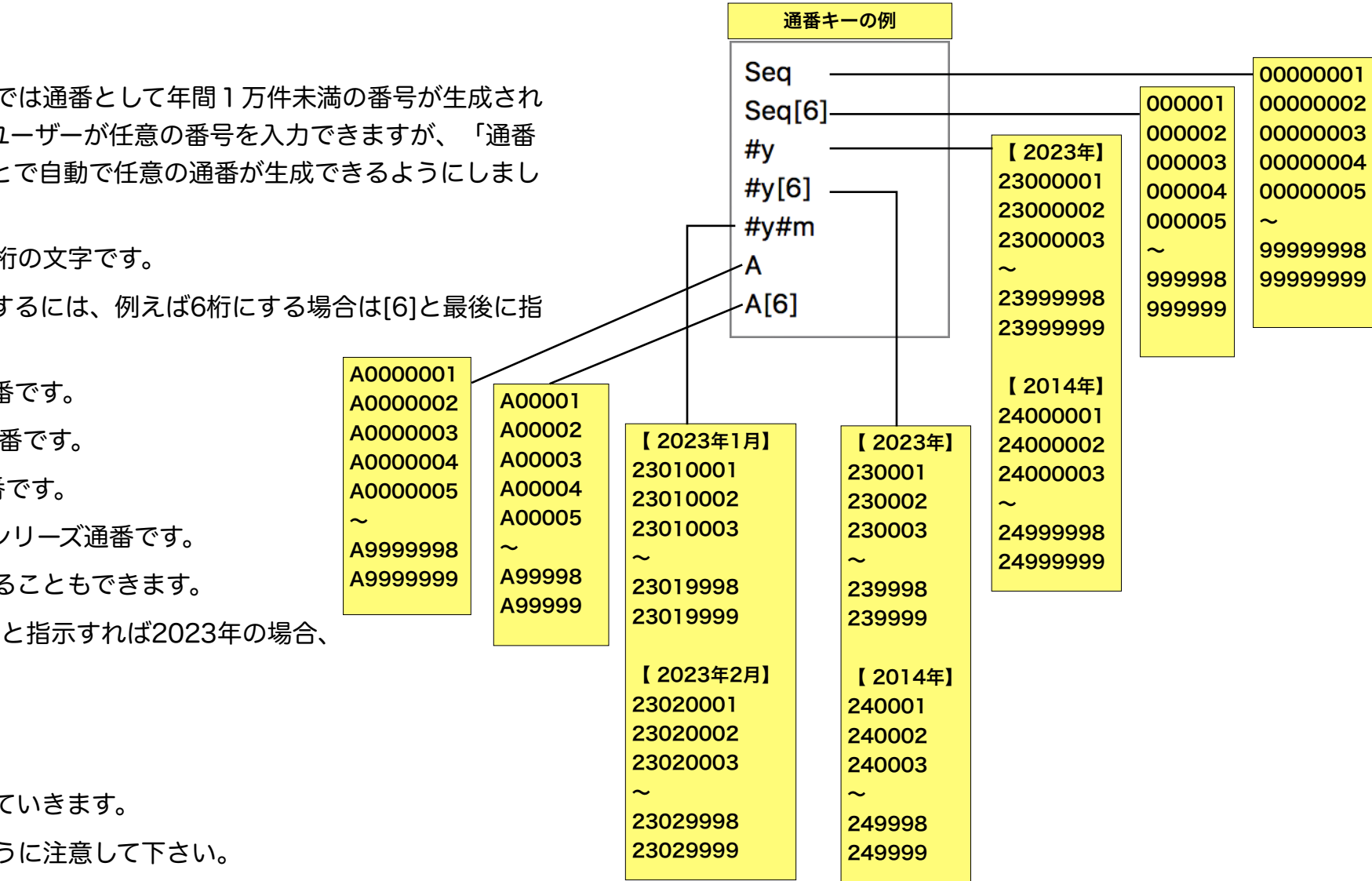

## 会社情報 / 請求

以下のカスタマイズ設定ができます。

- ・請求一覧のデフォルト並び順を指定
- ・最大明細行数を14・99・198行(見積・発注と共通)
- ・原価と粗利を管理(見積と共通)
- ・明細の単位、備考を非表示(内容をより多く印字)
- ・新規の請求書作成時にデフォルトで内税
- ・任意請求Noの使用と自動通番指定
- ・明細金額を直接入力(数量・単価は0へ)
- ・請求書の外観とフォームの指定
- ・納品書の外観を請求書と別色に指定。
- ・控えを同時に印刷
- ・自社の担当者を請求書に印刷
- ・納品書としての印刷は金額を非表示
- ・宛名印刷の枠を非表示
- ・請求書印刷時に「印刷済」自動チェック
- ・明細行番号を非表示(見積・発注と共通)
- ・請求書の備考に挿入したい定型文の登録
- ・請求書の最初に、また最下欄にメッセージを印字

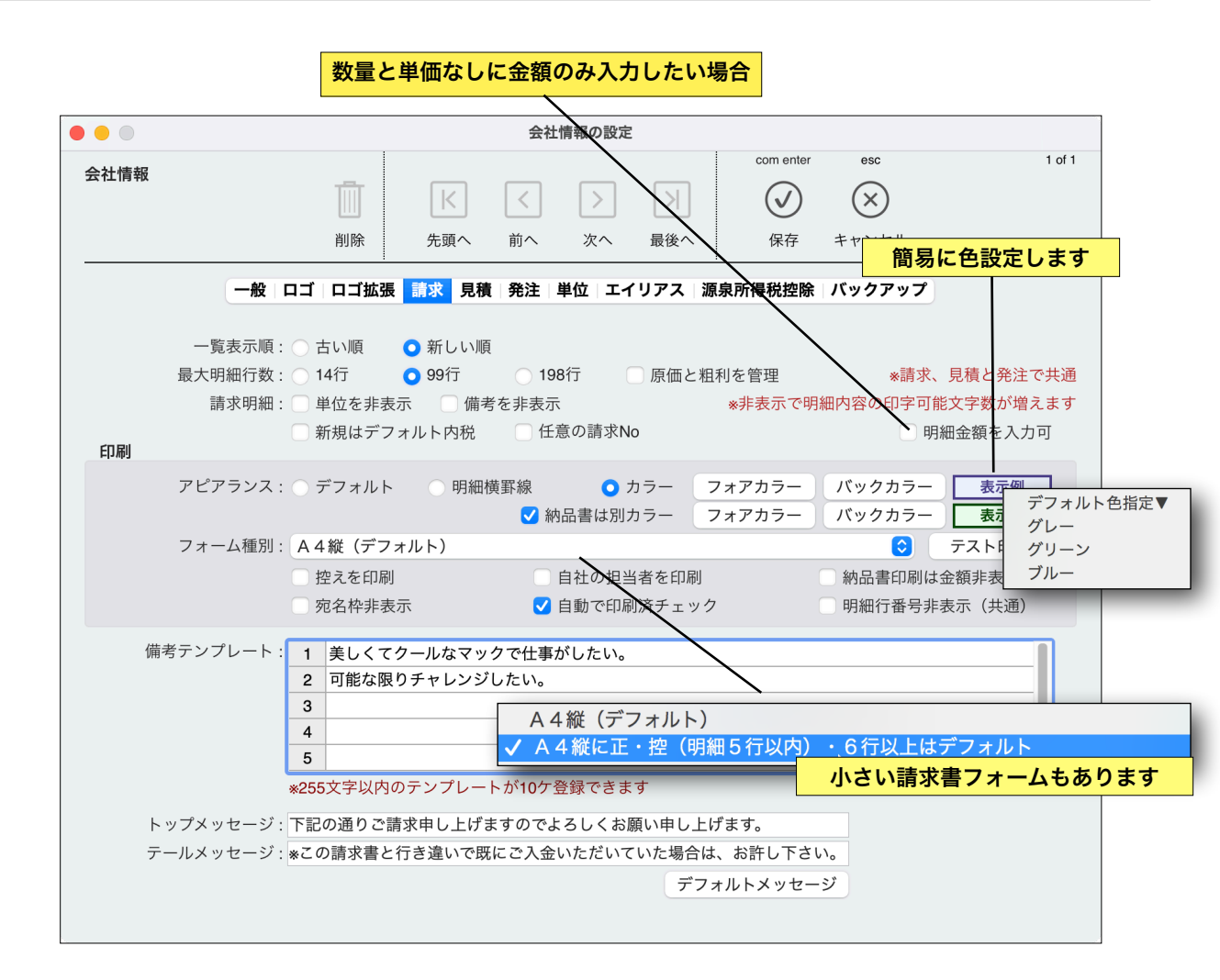

## 会社情報 / 見積

以下のカスタマイズ設定ができます。

- ・見積一覧のデフォルト並び順を指定
- ・最大明細行数を14・99・198行(請求・見積と共通)
- ・原価と粗利を管理(請求と共通)
- ・明細の単位、備考を非表示(内容をより多く印字)
- ・新規の見積書作成時にデフォルトで内税
- ・任意見積Noの使用と自動通番指定
- ・明細金額を直接入力(数量・単価は0へ)
- ・見積書の外観の指定
- ・控えを同時に印刷
- ・自社の担当者を見積書に印刷
- ・宛名印刷の枠を非表示
- ・明細行番号を非表示(請求・発注と共通)
- ・見積書の備考に挿入したい定型文の登録
- ・見積書の最初にメッセージを印字

|          |         |                                                    |                      | 数量               | と単価フ        | なしに金                   | 額のみの入        | 力する場合            |                    |
|----------|---------|----------------------------------------------------|----------------------|------------------|-------------|------------------------|--------------|------------------|--------------------|
|          |         |                                                    |                      |                  |             |                        |              |                  |                    |
| 会社情報     |         |                                                    |                      |                  |             |                        | com enter    | esc              | 1 of 1             |
|          |         | T III                                              |                      | $\left[ \right]$ |             | $\left  \right\rangle$ | $\mathbf{k}$ | $(\times)$       |                    |
|          |         | 削除                                                 | 先頭へ                  | 前へ               | <br>次へ      | 最後へ                    | (RA)         | キャンセル            |                    |
|          |         | 1351-3-                                            | 7000                 |                  | ~           |                        |              |                  |                    |
|          | 一般 ロ    | コゴ ロゴ拡弦                                            | 長 請求 <mark>見積</mark> | 発注 単             | 位 エイ        | リアス 腸                  | 原泉所得税控除      | <b>ヽ</b> (ヾックアップ |                    |
|          |         |                                                    |                      |                  |             |                        |              | $\backslash$     |                    |
|          | 一覧表示順:  | 🔾 古い順                                              | ○ 新しい順               |                  |             |                        |              |                  |                    |
| 最        | 大明細行数:  | 14行                                                | 🔾 99行                | 0 198            | 〒           | 原価と粗                   | 利を管理         | *請1              | 間易に色設定             |
|          | 請求明細:   | □ 単位を非                                             | 表示 🦳 備考              | を非表示             |             |                        | *非表示で明       | 細内容の印字可能         | 能文字数が増えます          |
| FIRI     |         | <ul><li>新規はデ</li></ul>                             | フォルト内税               | □任意              | の見積Nc       |                        |              | □明               | 細金額を入力可            |
|          | ドマニンフィ  | ○ =>→ =                                            |                      | 要始               | • +         | .=                     | 7+7+=        | パックナニ            |                    |
| <i>.</i> |         | $\bigcirc \mathcal{F} \mathcal{I} \pi \mathcal{M}$ |                      | 111177           | <b>U</b> ). |                        | 77777-       | 79979-           |                    |
|          |         | · · · · · · · · · · · · · · · · · · ·              |                      |                  | 白牡の七        |                        | 211          |                  |                    |
|          |         | <ul> <li></li></ul>                                | ŧ₽                   |                  | 自社の担        | 目白で印作                  | נינ          | 明细行来早北部          | ま <i>── (</i> 井)済) |
|          |         | 7841+7F4                                           |                      |                  |             |                        |              | り加加日田クチャ         | 区小 (关通)            |
| 備考テ      | ンプレート : | 1 見積書に                                             | は最初に金額を掛             | 是示する重            | 要な書類        | です。                    |              |                  |                    |
|          |         | 2 見積書に                                             | は信用に直結する             | る書類でも            | あります        | ので、間違                  | いがないよう。      | デ                | フォルト色指定▼           |
|          |         | 3                                                  |                      |                  |             |                        |              |                  | リーン                |
|          |         | 4                                                  |                      |                  |             |                        |              | ブ                | ν—                 |
|          |         | 5                                                  |                      |                  |             |                        |              |                  |                    |
|          |         | 7                                                  |                      |                  |             |                        |              |                  |                    |
|          | l       |                                                    |                      | 18.00            |             | -1-                    |              |                  |                    |
|          |         | *255文字以P                                           | リのテンプレート             | ・か10ケ登           | 球できま        | 9                      |              |                  |                    |
| トップ      | ゚メッセージ: | 下記の通りお                                             | 見積り致します              | 0                |             |                        |              |                  |                    |
|          |         |                                                    |                      |                  |             | デファ                    | ォルトメッセー      | ジ                |                    |
|          |         |                                                    |                      |                  |             |                        |              |                  |                    |

## 会社情報 / 発注

以下のカスタマイズ設定ができます。

- ・発注一覧のデフォルト並び順を指定
- ・最大明細行数を14・99・198行(請求・見積と共通)
- ・明細の単位、備考を非表示(内容をより多く印字)
- ・新規の発注データ作成時にデフォルトで内税
- ・任意発注Noの使用と自動通番指定
- ・明細金額を直接入力(数量・単価は0へ)
- ・発注書の印刷外観の指定
- ・自社の担当者を発注書に印刷
- ・発注書印刷で金額を非表示
- ・宛名印刷の枠を非表示
- ・明細行番号を非表示(請求・見積と共通)
- ・発注書の備考に挿入したい定型文の登録
- ・発注書の最初にメッセージを印字

| • • • |                  |               | 会社情       | 報の設定             |              |                                       |           |                  |
|-------|------------------|---------------|-----------|------------------|--------------|---------------------------------------|-----------|------------------|
| 会社情報  |                  |               |           |                  |              | com enter                             | esc       | 1 of 1           |
|       |                  | K             | $\langle$ | $\geq$           | $\geq$       | $\checkmark$                          | $\otimes$ |                  |
|       | 削除               | き 先頭へ         | 前へ        | 次へ               | 最後へ          | 保存                                    | キャンセル     |                  |
|       | 一般 ロゴ ロコ         | 拡張 請求 見積      | 発注 単      | 位 エイ             | リアス 沥        | 原泉所得税控除                               | バックアッ     | プ                |
|       |                  |               |           |                  |              |                                       |           | 簡易に色設定           |
|       | 一覧表示順: • 古い順     | ↓ ○新しい順       |           | _                |              |                                       | -+-       |                  |
|       | 最大明細行数: 14行      | <b>0</b> 9917 | 198'n     | 1                |              |                                       | *請        | 求、見積と発注で共通       |
|       | 請氷明細: 単位を        |               | を非表示      | π∞≻►N            |              | *非表示で明                                | 細内容の印字    | 可能又子数の増えます       |
| 印刷    | □ 新規は            | テフォルト内柷       | 11111     | の充注NG            | )            |                                       |           | 明細金額を人刀可         |
|       | アピアランス : 🔵 デフォ   | ルト 〇 明細橋      | 黄罫線       | <mark>0</mark> ナ | -5-          | フォアカラー                                | バックカラ     | - 表示例 ,          |
|       |                  |               |           | 自社の担             | 当者を印刷        | 副                                     | 金額非表示     | ÷                |
|       | ② 宛名格            | 非表示           |           |                  |              |                                       | 明細行番号     | ·非表示(共通)         |
| 備     | 考テンプレート: 1 正し    | い発注書の書き方      | を覚えるの     | はビジネ             | スマナーの        | )ひとつでもある                              | 5. F      |                  |
|       | 2 項目             | に漏れがないか、      | 記入ミスが     | ないかよ             | く確認しま        | こ こ こ こ こ こ こ こ こ こ こ こ こ こ こ こ こ こ こ |           | テノオルト巴指定▼<br>グレー |
|       | 3                |               |           |                  |              |                                       |           | グリーン             |
|       | 4                |               |           |                  |              |                                       |           | ブルー              |
|       | 5                |               |           |                  |              |                                       |           |                  |
|       | 6                |               |           |                  |              |                                       |           |                  |
|       | 7                |               |           |                  |              |                                       |           |                  |
|       | *255文字           | 以内のテンプレー      | トが10ケ登録   | 禄できま             | <del>أ</del> |                                       |           |                  |
| ٢     | 、ップメッセージ : 以下の通り | )発注致します。      |           |                  |              |                                       |           |                  |
|       |                  |               |           |                  | デフ           | ォルトメッセー                               | ジ         |                  |
|       |                  |               |           |                  |              |                                       |           |                  |

# 会社情報 / 単位

単位の登録と表示順のカスタマイズができます。

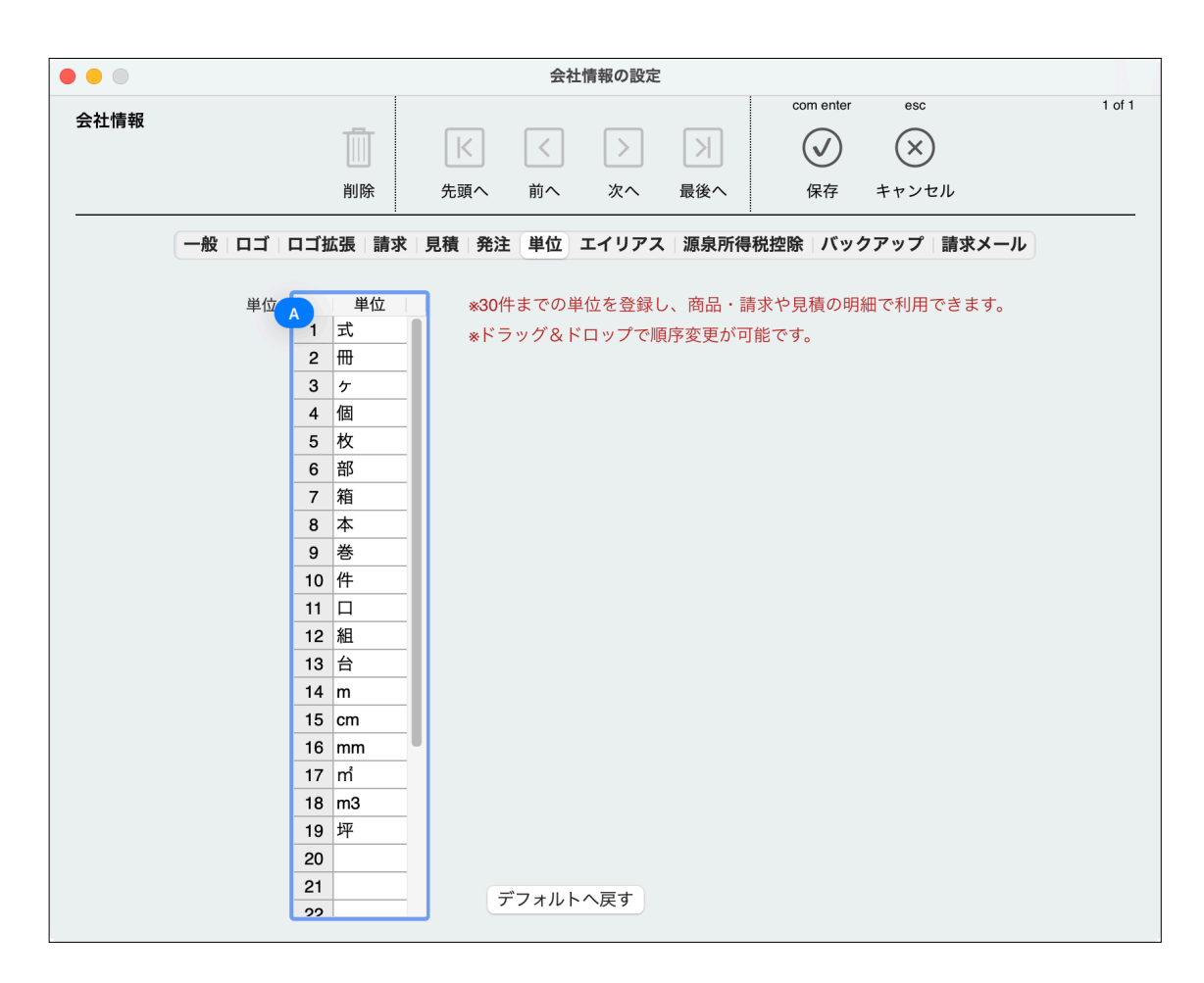

## 会社情報 / エイリアス

データベースで使用しているテ*ー*ブルやフィールド名は、 業種によってはマッチしない場合がありますので、ダイナ ミックに変更することができます。

例えば「得意先」を「お客さん」、「引渡場所」を「工事物件」と いうような変更ができます。

(一部変わらない箇所も例外的にあります)

変更された名前の文字数が変わるとレイアウトが崩れた り、印字範囲を超えたりしないか確認してください。

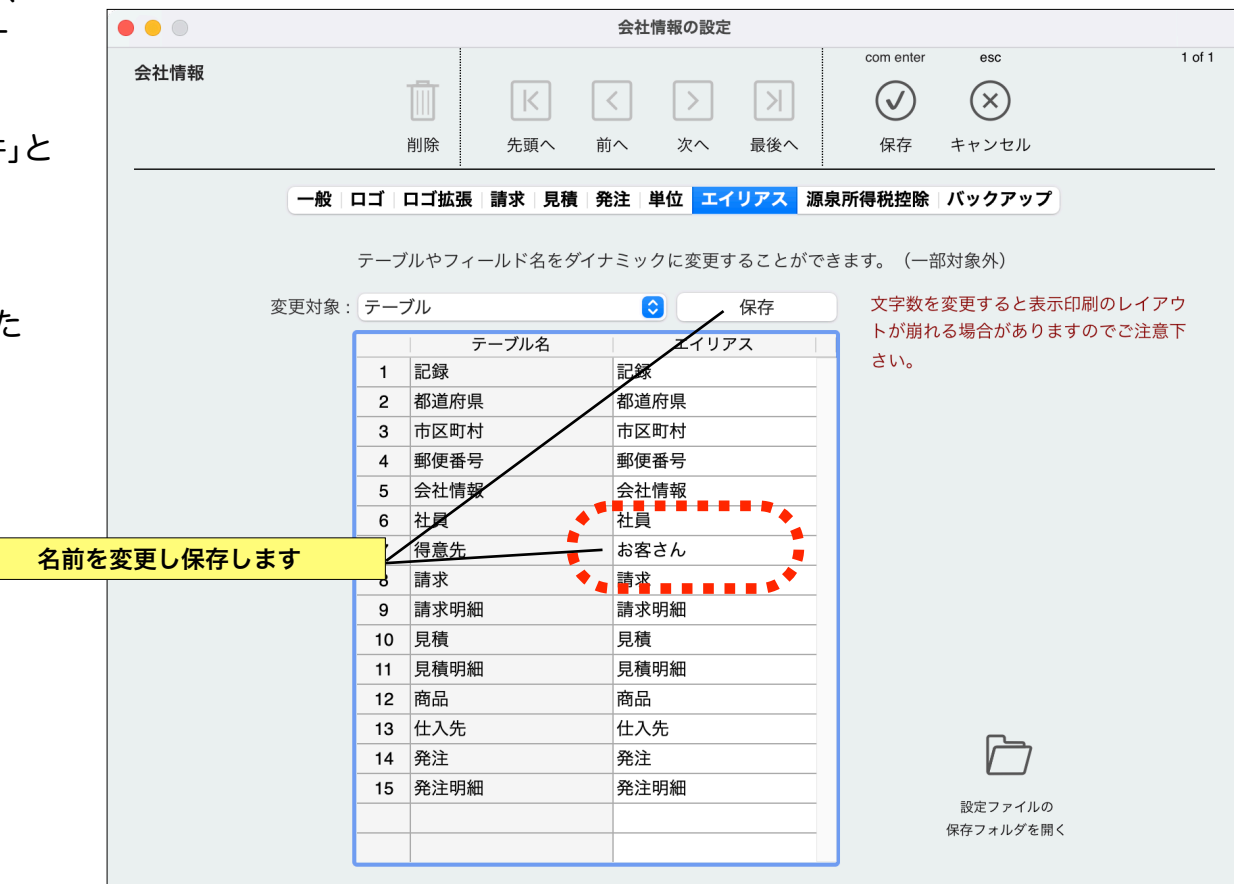

#### 会社情報 / 源泉所得税控除

通常の請求書に加えて、原稿料・講演料・弁護士・税理士・ 司法書士・専属契約等、源泉徴収をおこなう必要のある請求 書の発行をができます。

税額を自動で計算することもできますし、手入力も可能で す。復興特別税を含める場合は税率を手入力で変更してくだ さい。

源泉所得税控除をおこなう場合、請求明細行は14行あり ますが印刷レイアウトの関係上、12行目までしか入力でま せん。

ちなみにフリーのミュージシャンの方の要望でこの機能を 追加してしまいました。(・・;)

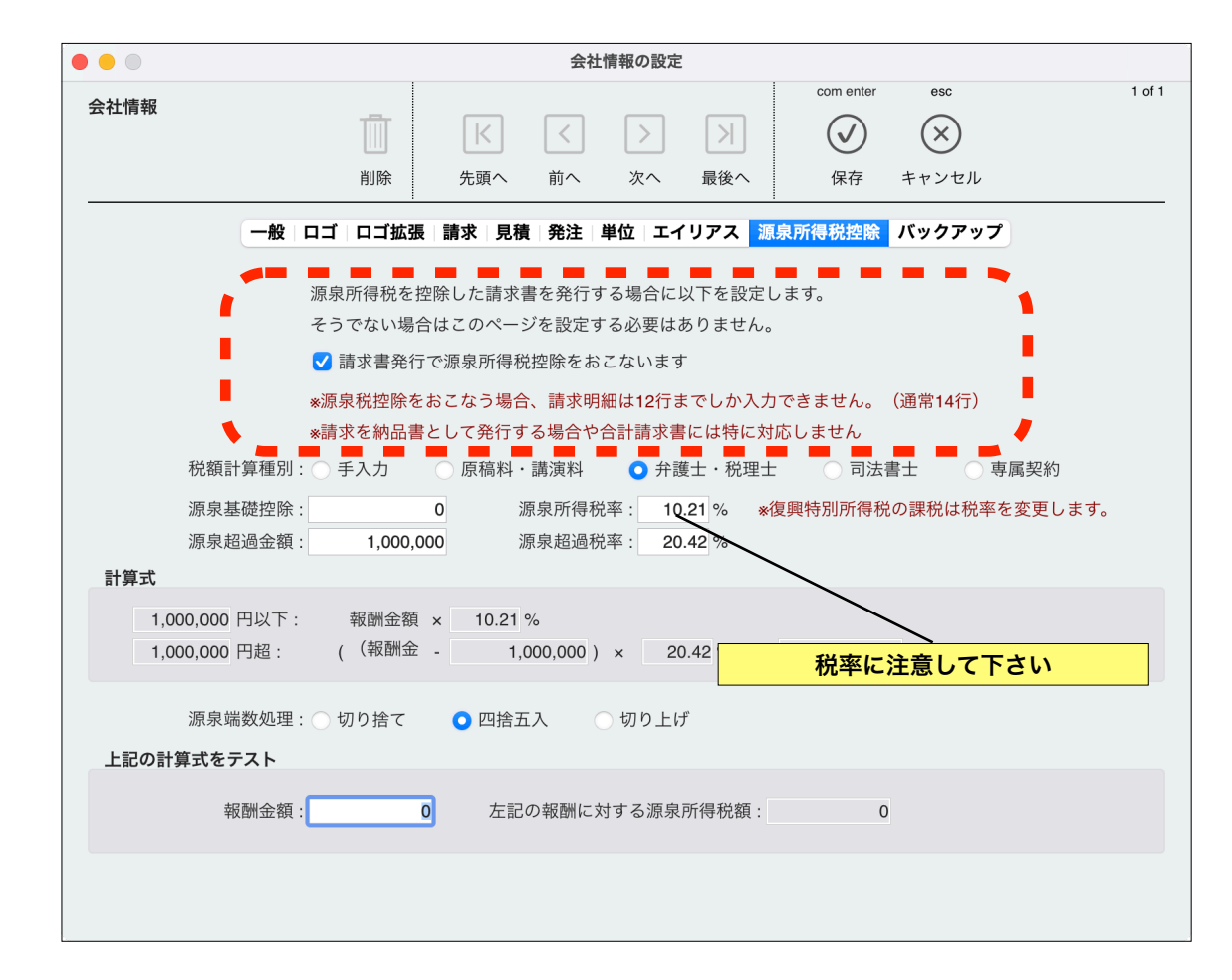

デフォルトで源泉所得税控除をする場合でも、請求書上で 源泉のチェックボックスをはずすことで通常の請求書を発行 できます。

源泉所得税控除をおこなった場合の請求書印刷では件名の 下が「請求総額」から「請求額(源泉所得税控除後)」とし ます。請求明細のテール部分に「源泉所得税」と「控除後請 求額」を印字します。

件名

■明細

■備考

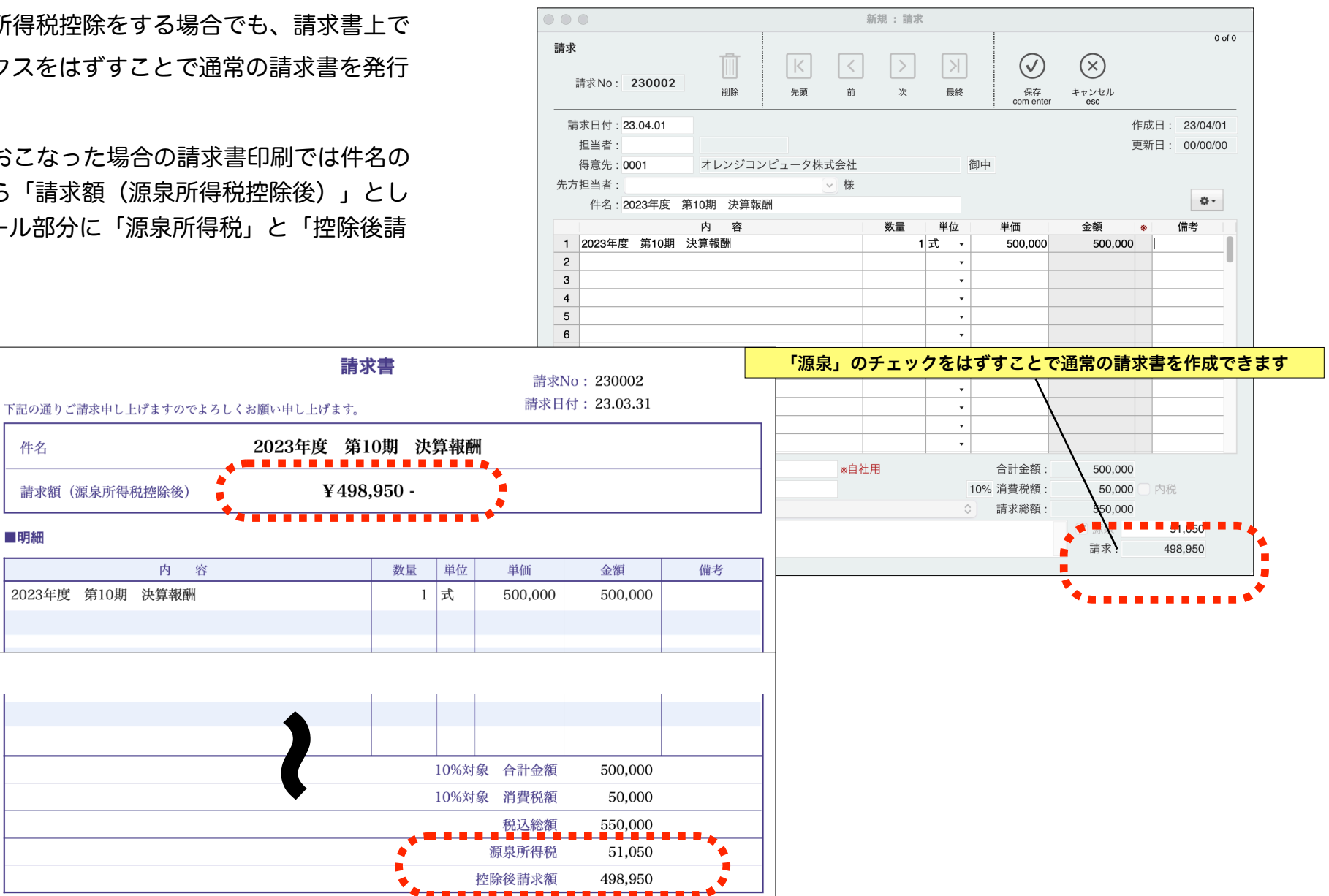

第4章-12

#### 会社情報 / バックアップ

アプリケーションの終了時やデータファイルの切替のタイ ミングでバックアップを行えます。バックアップファイルの 保存先は以下の環境設定でおこないます。

当アプリケーションのバックアップ機能を利用してバック アップをおこなう場合は<u>導入時とアップデート時にバック</u> アップ先を必ず変更して下さい。時間、曜日、月の単位でス ケジュールを決めてバックアップすることもできます。

任意にバックアップを実行する場合は「メンテナンス&セ キュリティセンター」の「バックアップ」ページの「環境設定」 で設定します。

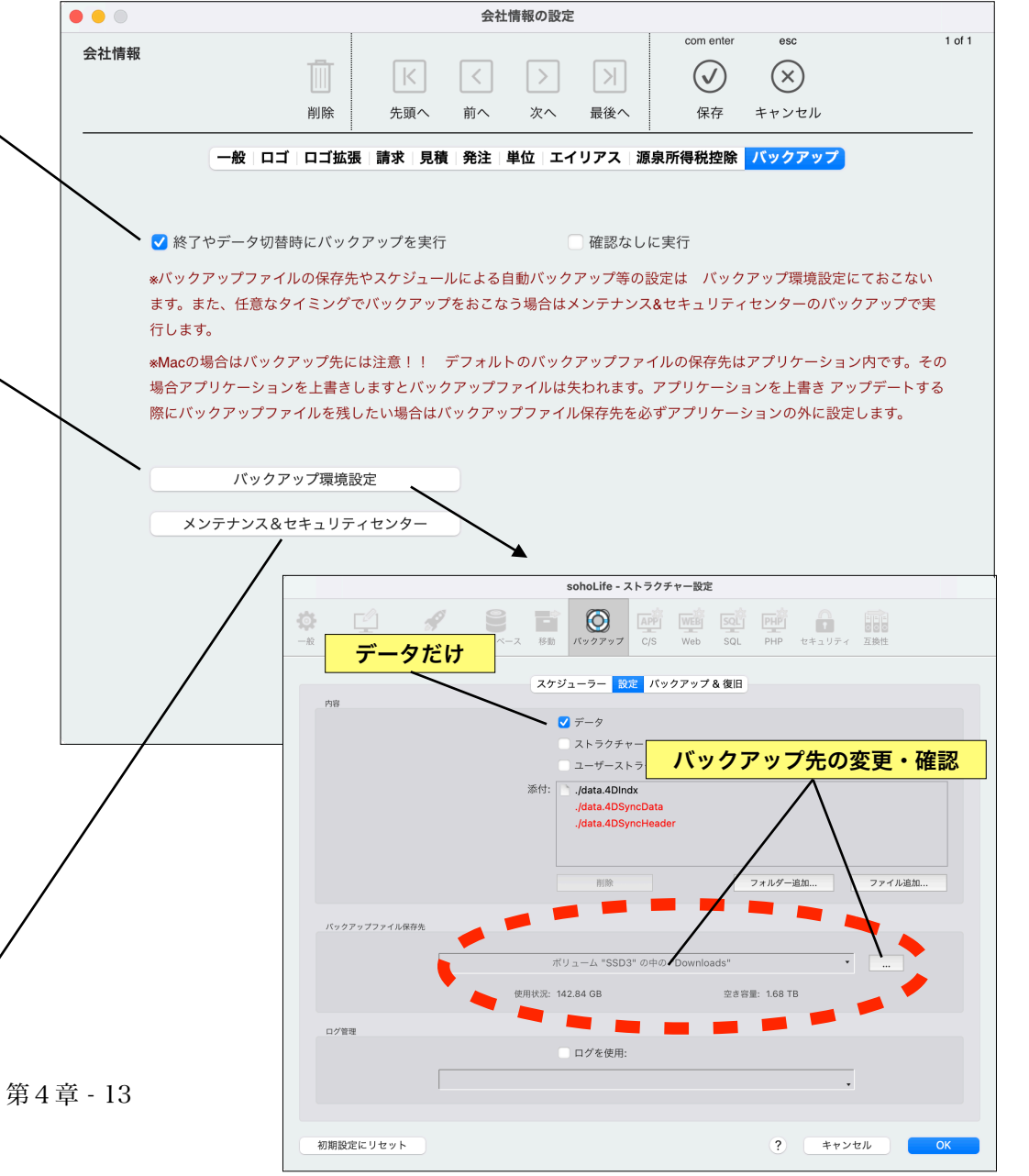

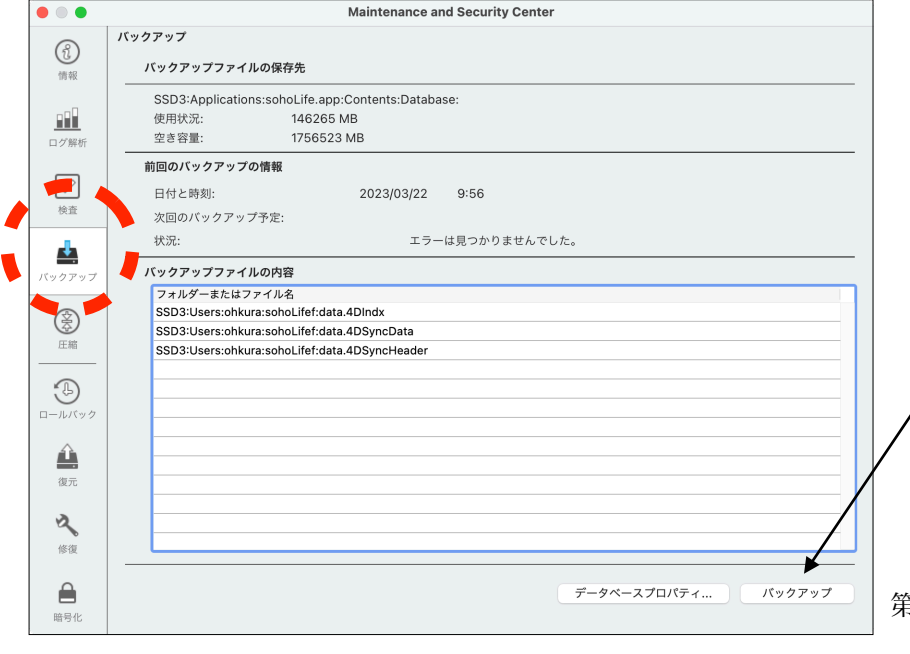

#### 会社情報 / 請求メール

請求書をメール添付(PDF)し送信する際に 設定します。

Gmailは不可です。アップルメールはアップ ルアカウントのマスターパスワードでは不可で すが、アプリパスワードを登録し設定すれば SMTPサーバーの認証と送信が可能です。

cc アドレスで確実に送信できているか、また請求書の控えとしてコピー受け取るようにします。

あとは、各得意先のメールアドレスを設定 し、請求一覧のプリントで「請求書をメール添 付送信」を実行します。

|          |                        |                  | 会社    | 情報の設定 |        |                        |             |              |
|----------|------------------------|------------------|-------|-------|--------|------------------------|-------------|--------------|
| 会社情報     |                        |                  |       |       |        | com ente               | er esc      | 1 of 1       |
|          |                        | $\left <\right.$ | <     | >     | $\geq$ | $\bigcirc$             | $\times$    |              |
|          | 削除                     | 先頭へ              | 前へ    | 次へ    | 最後へ    | 保存                     | キャンセル       | ,            |
|          | −般 口ゴ 口ゴ拡張 請ヌ          | <b>求 見積 発注</b>   | 単位    | エイリアス | . 源泉所  | 「得税控除」バ                | ックアップ       | 青求メール        |
|          | 請求書をメール添作              | t (PDF)          | し送信で  | する際に  | 以下を    | を<br>設定しま <sup>、</sup> | す。          |              |
|          | *Gmailは非対応。アップル        | メールの場合(          | はアプリ月 | 目パスワー | ドを生成   | し指定します。                | (Apple Acco | untパスワードは不可) |
| SMTPホスト: | po.enjoysoholife.com   |                  |       |       |        | ポート: 5                 | 87 *デフォル    | レト587        |
| ユーザー :   | info@enjoysoholife.com |                  |       |       |        |                        |             |              |
| パスワード :  | *****                  |                  |       |       |        |                        |             | 認証テスト        |
| 差出人:     | info@enjoysoholife.com |                  |       |       |        |                        |             |              |
| CCアドレス:  | info@enjoysoholife.com |                  |       |       |        |                        | *送信が確       | 実かコピーを受け取ります |
| 返信先:     | info@enjoysoholife.com |                  |       |       |        |                        |             |              |
| 件名:      | 請求書送付の件                |                  |       |       |        |                        |             |              |
| 本文:      | 파르노아노출자바카드사            |                  |       |       |        |                        | ● *先頭に征     | 导意先名(担当者)を挿入 |
|          | 平素より大変お世話になっ           | くおります。           |       |       |        |                        | します。        |              |
|          | 入居旧報システムの入居で           | 9.0              |       |       |        |                        |             |              |
|          | 請求書を送付(PDFファイ          | ル添付)いた           | しますのて | ~     |        |                        |             |              |
|          | ご査収くださいますようお           | 願い申し上げる          | ます。   |       |        |                        |             |              |
|          |                        |                  |       |       |        |                        |             |              |
|          |                        |                  |       |       |        |                        |             |              |
|          | 大倉情報システム 大倉            | 安信               |       |       |        |                        |             |              |
|          |                        |                  |       |       |        |                        |             |              |
|          | 〒668-0042              |                  |       |       |        |                        |             |              |
|          | 兵庫県豈岡市京町7-17           |                  |       |       |        |                        |             |              |

soho Life / 第4章 設定メニュー

# 社員

社員を登録します。請求担当者、見積担当者を指定する場合は 必ず登録が必要です。

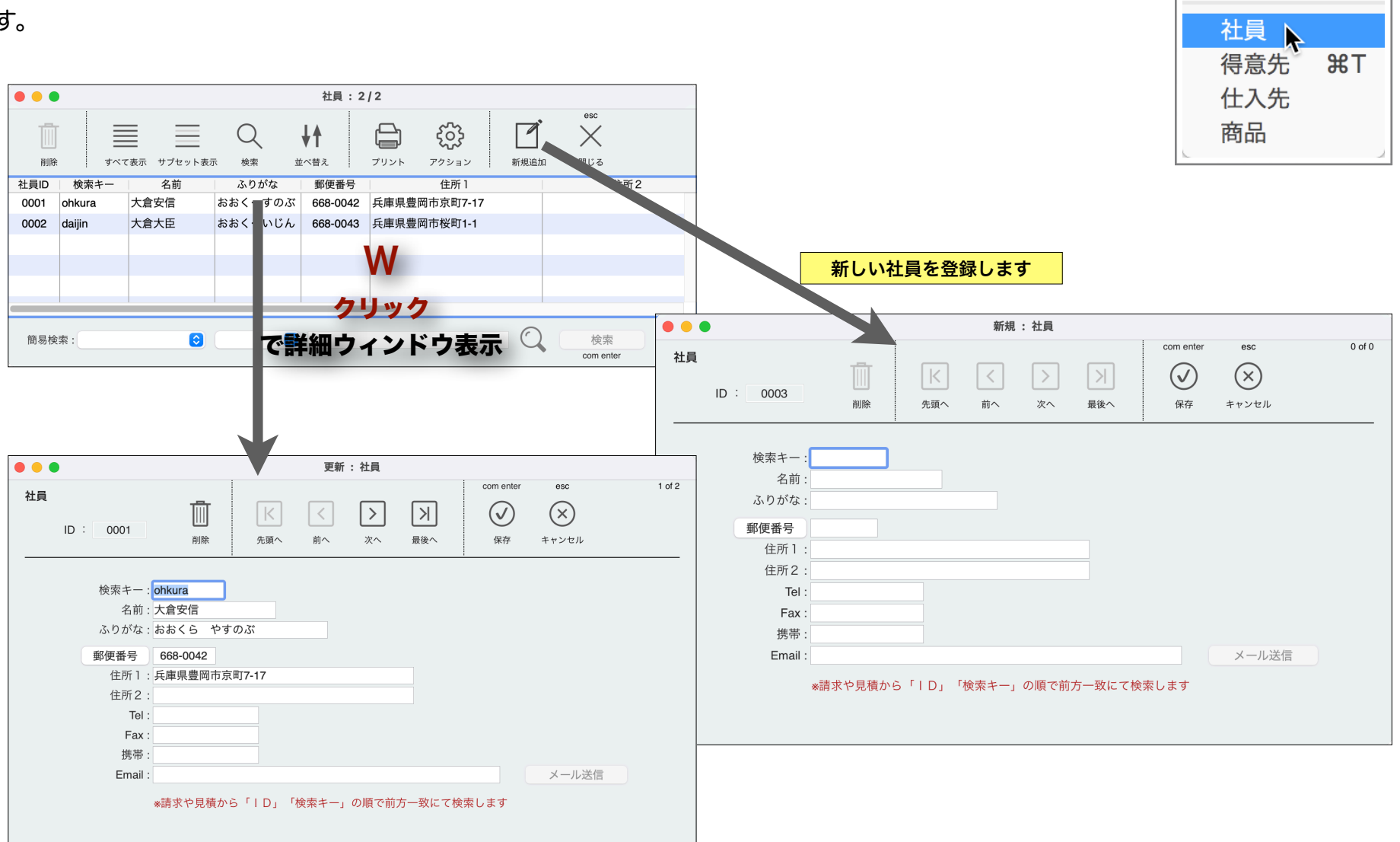

設定

会社情報

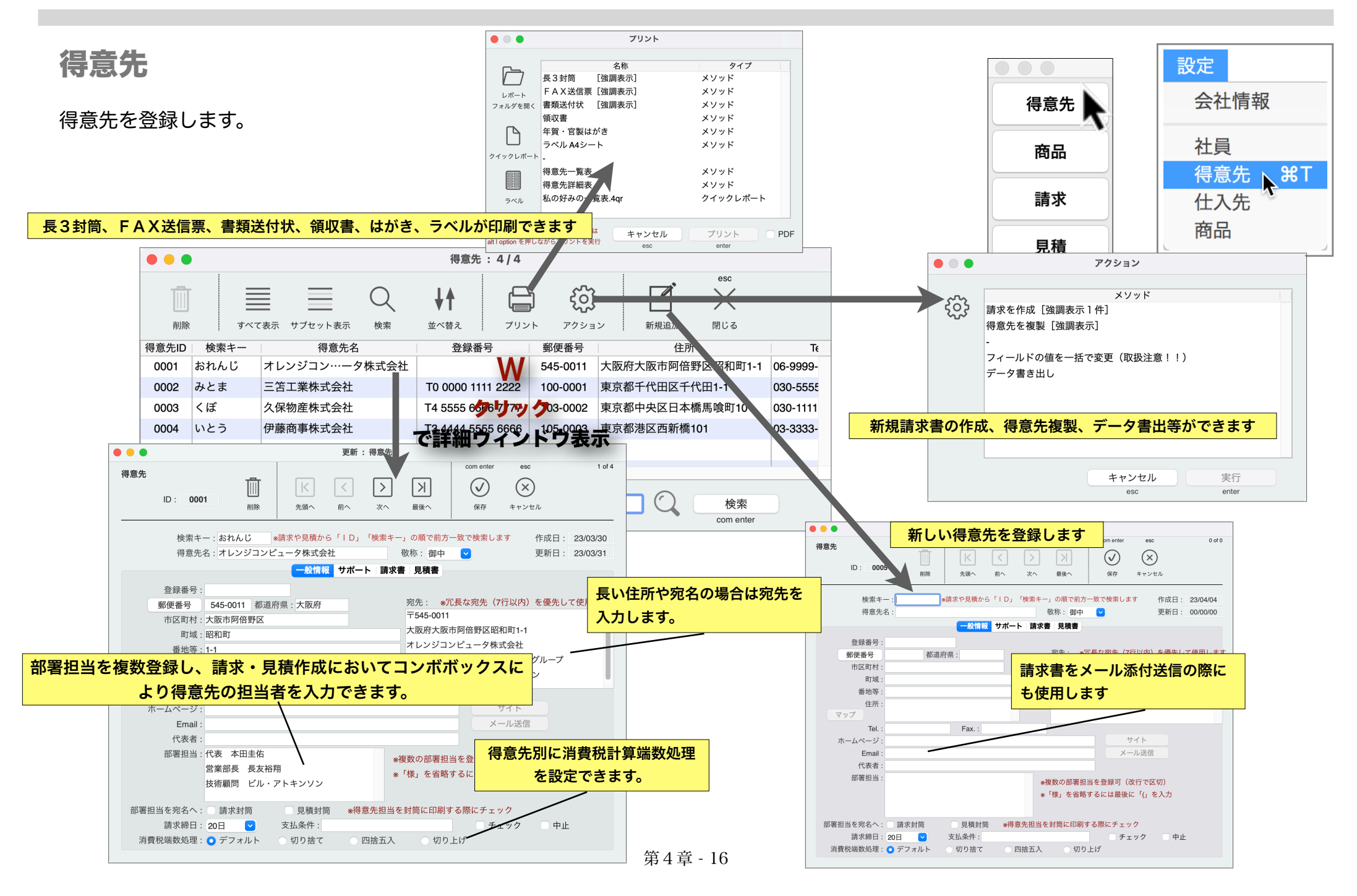

2ページめでは各得意先の自由なメモを、3ページに請求の実績 を、4ページに見積の実績を表示します。

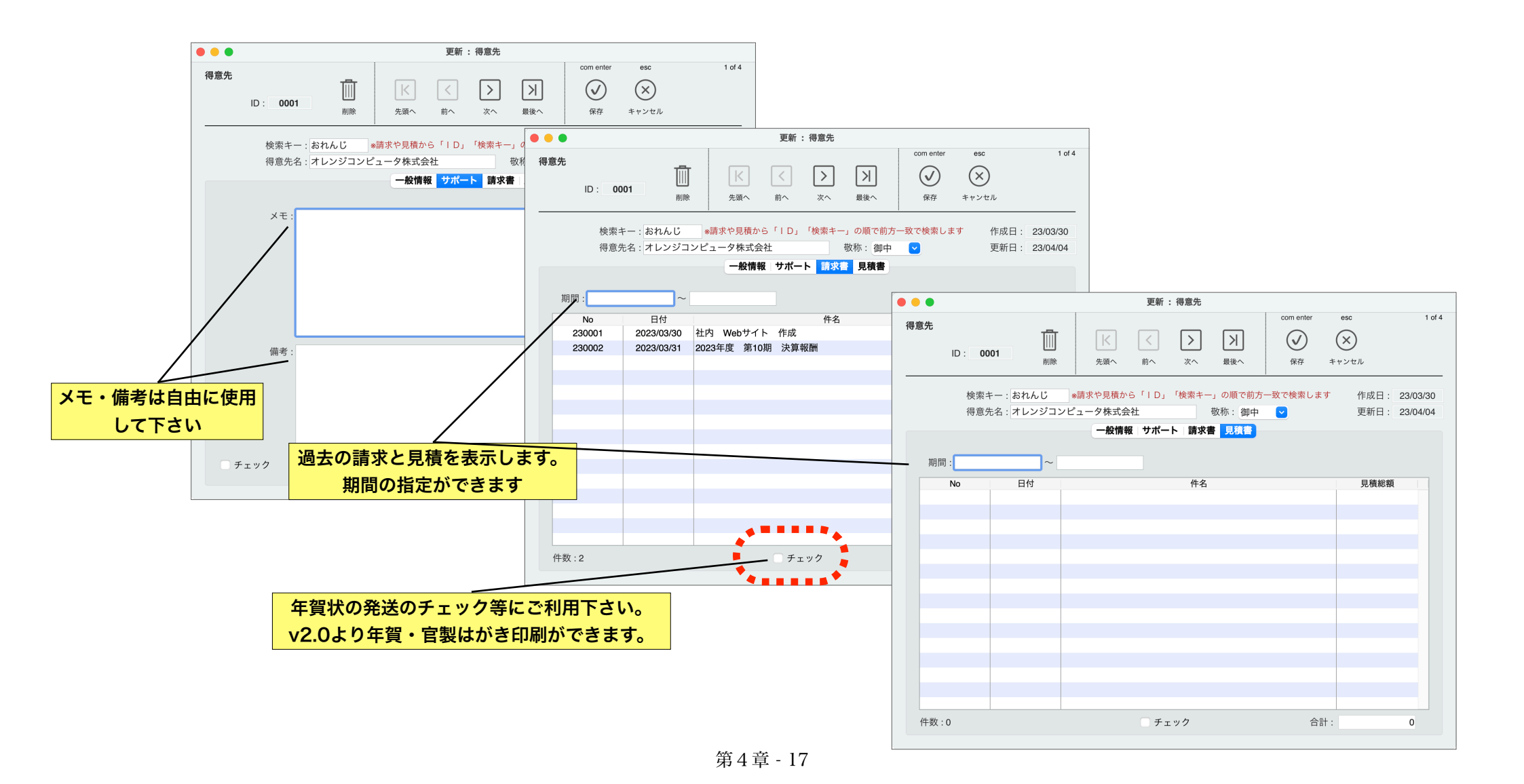

#### soho Life / 第4章 設定メニュー

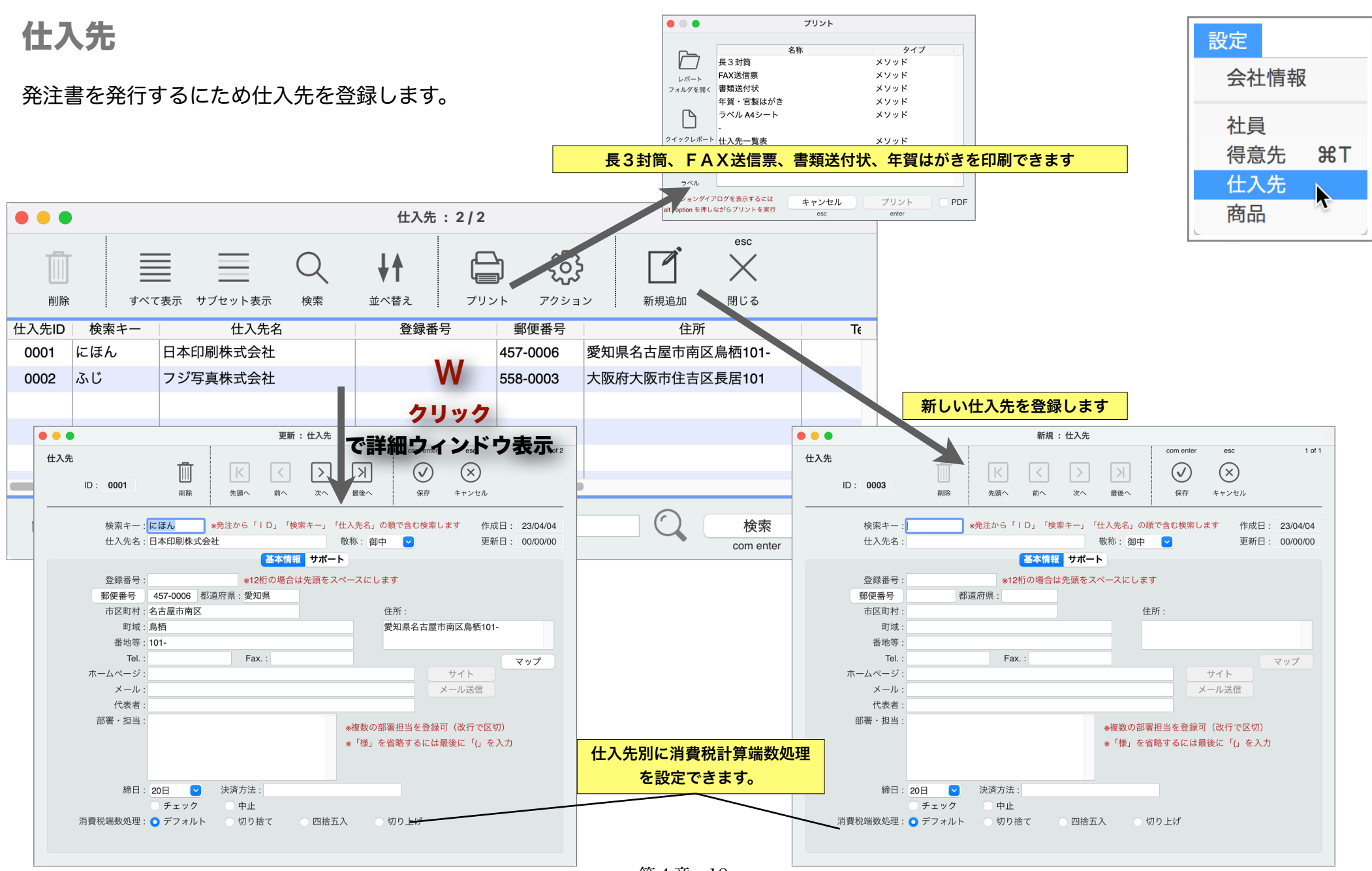

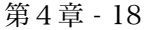

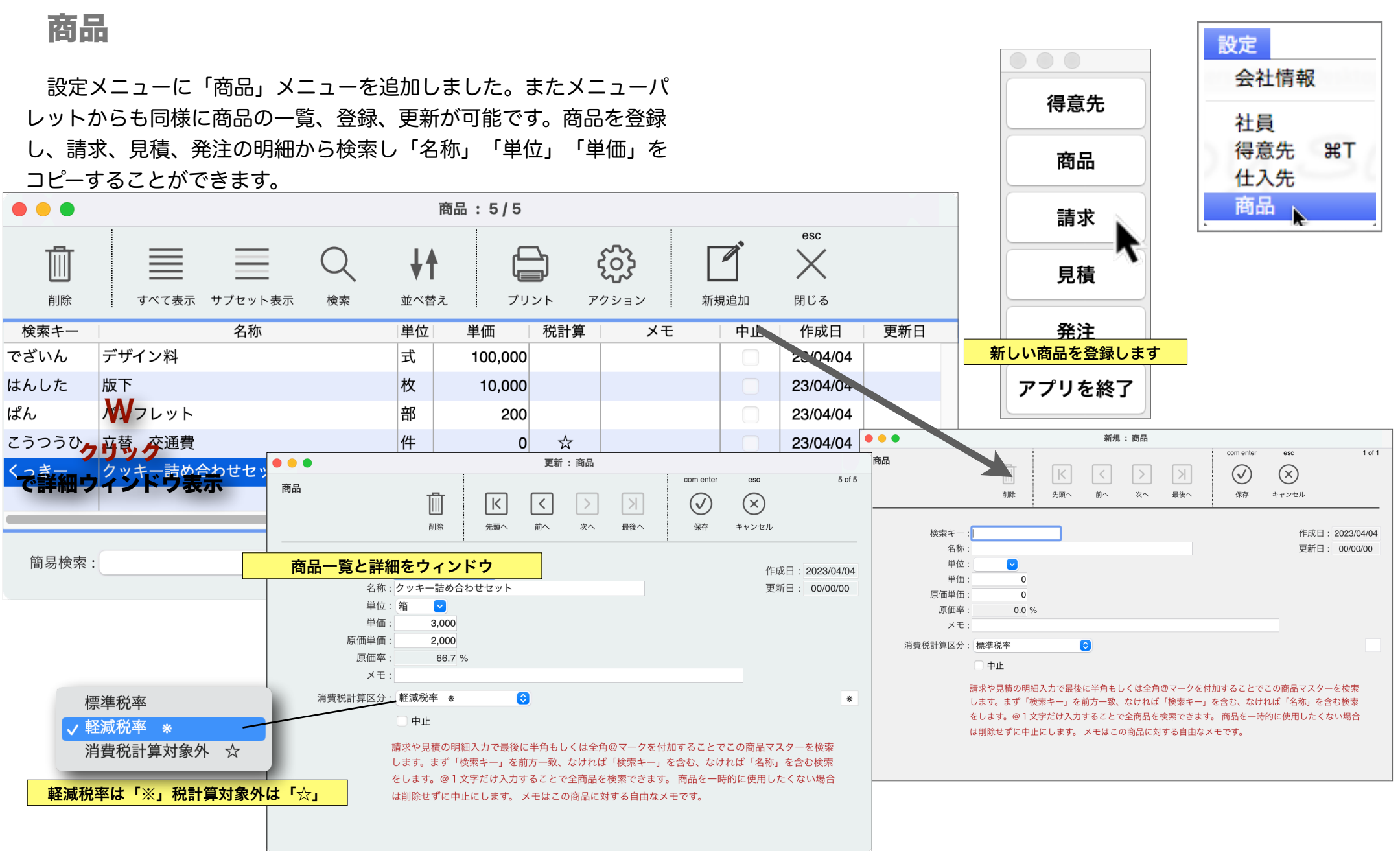

請求や見積から商品を検索するには、キーとなる字句を入 力し最後に「@」を入力することで商品を検索します。

1. 検索キーを前方一致で検索します。

(商品がなければ続いて)

2. 検索キーを含むで検索します。

(商品がなければ続いて)

3. 名称を含むで検索します。

の順に検索を試みます。

検索結果が複数あれば選択ダイアログを表示します。 ダイアログではさらに絞り込みができます。

逆に、請求、見積、発注の明細の入力不可のカラム右ク リック(control + クリック)で商品の登録をおこなうこと ができます。(キャレットが既に入っているセルではクリッ クが反応しません)

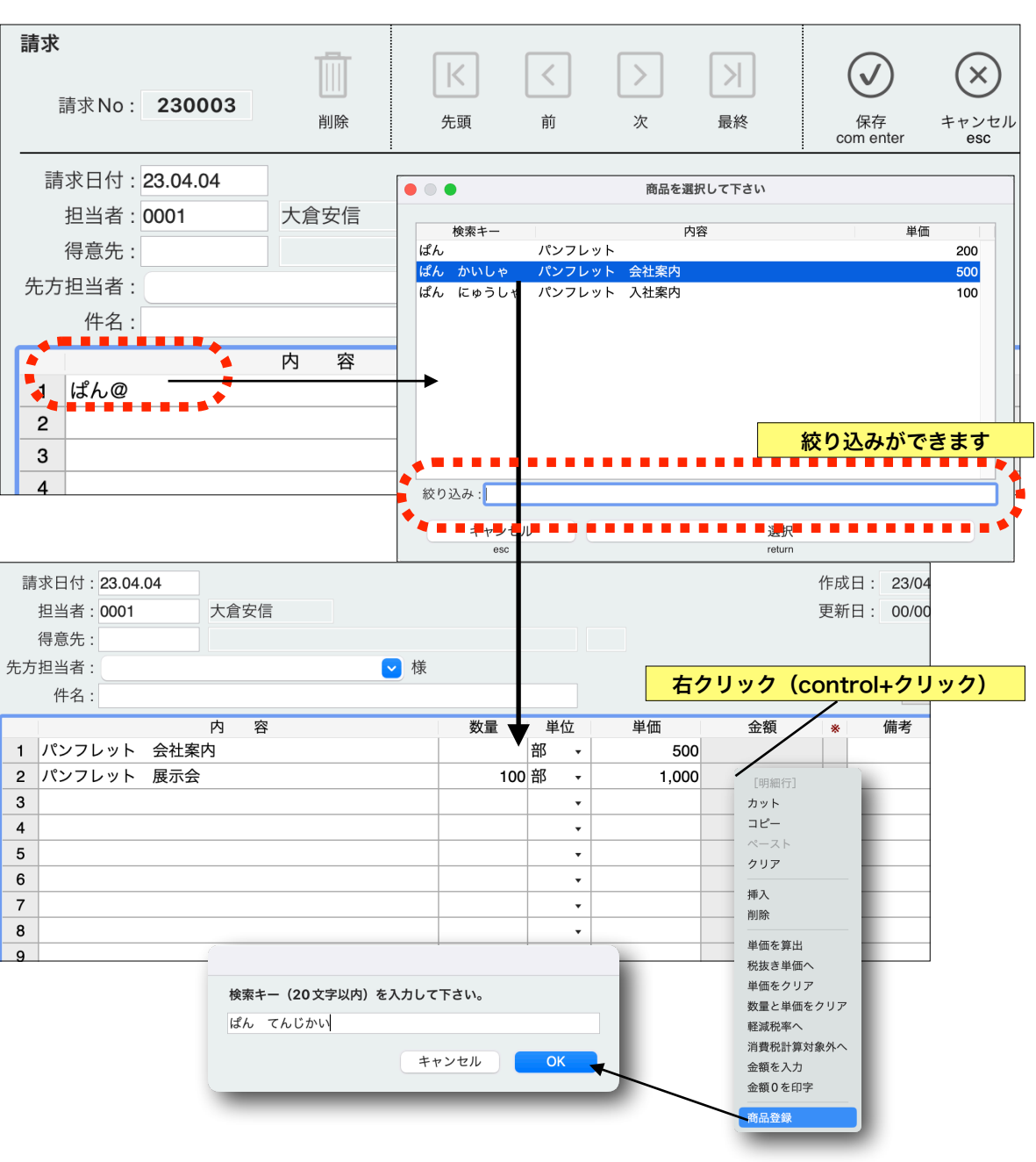